# **Thermal Induced Stresses on a PCB**

## **Problem Description**

This tutorial describes the steps to perform a thermal-structural simulation of a printed circuit board using ANSYS SpaceClaim and ANSYS Mechanical.

The tutorial shows you how to 1.) prepare a geometry in ANSYS SpaceClaim so that it works in cooperation with the Trace Mapping feature of ANSYS Mechanical and 2.) demonstrates the use of the Trace Import feature by examining the warpage (deformation) of a simply supported printed circuit board (PCB) as a result of uniform thermal loading.

## **Features Demonstrated**

- Engineering Data/Materials
- Static Structural Analysis
- Electronic Computer-Aided Design (ECAD)
- Trace Mapping

## **Procedure**

- 1. Set Up the Analysis.
  - a. Open ANSYS Workbench.
  - b. Create a Static Structural analysis and name it "ECAD." You may create any name as desired.

| Project | Project Schematic |            |                   |              |   |  |  |
|---------|-------------------|------------|-------------------|--------------|---|--|--|
|         |                   |            |                   |              |   |  |  |
|         |                   | 1          |                   |              | _ |  |  |
|         | •                 |            | A                 |              |   |  |  |
|         | 1                 | <b>2</b>   | Static Structural |              |   |  |  |
|         | 2                 | ٢          | Engineering Data  | $\checkmark$ | 4 |  |  |
|         | 3                 | $\bigcirc$ | Geometry          | ?            | 4 |  |  |
|         | 4                 | 6          | Model             | ę            | 4 |  |  |
|         | 5                 |            | Setup             | ?            | 4 |  |  |
|         | 6                 | 6          | Solution          | 7            | 4 |  |  |
|         | 7                 | ۲          | Results           | 7            | 4 |  |  |
|         |                   |            | ECAD              |              |   |  |  |

#### 2. Select Materials in Engineering Data.

a. Open the Engineering Data Workspace: right-click on the Engineering Data cell and select Edit.

| Project | Sch | nemat      | ic                |              |    |                            |
|---------|-----|------------|-------------------|--------------|----|----------------------------|
|         |     |            |                   |              |    |                            |
|         |     |            |                   |              | _  |                            |
|         | ▼   |            | A                 |              |    |                            |
|         | 1   | <b>7</b>   | Static Structural |              |    |                            |
|         | 2   |            | Engineering Data  | $\checkmark$ |    | Edit                       |
|         | 3   | $\bigcirc$ | Geometry          | ?            |    |                            |
|         | 4   | ۲          | Model             | 7            | •  | Duplicate                  |
|         | 5   | ٢          | Setup             | ?            |    | Transfer Data From New     |
|         | 6   |            | Solution          | 7            | 7  | Update                     |
|         | 7   | ۲          | Results           | ?            |    | Update Upstream Components |
|         |     |            | ECAD              |              | \$ | Refresh                    |
|         |     |            |                   |              | ab | Rename                     |
|         |     |            |                   |              |    | Properties                 |
|         |     |            |                   |              |    | Quick Help                 |
|         |     |            |                   |              |    | Add Note                   |
|         |     |            |                   |              |    |                            |

b. Select and delete Structural Steel (right-click>Delete), the default material.

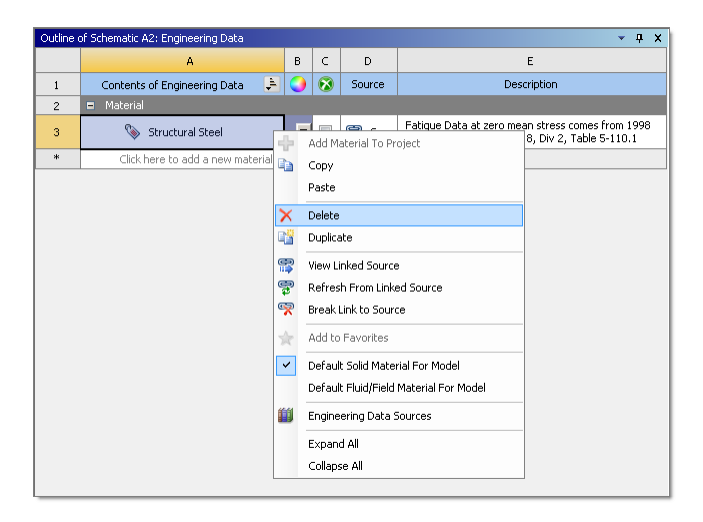

- c. Select the Engineering Data Sources button on the toolbar.
- d. From the **General Material** library, add **FR4** (Dialectic Material) and **Copper Alloy** using the plus sign button in the **Add** column. A book icon displays in the **Add** column when you select the material.

| 1         | Project 🍕                       | A2     | 2:Engir | eering D | ata 🗙                  |                                                                                                    |  |  |  |
|-----------|---------------------------------|--------|---------|----------|------------------------|----------------------------------------------------------------------------------------------------|--|--|--|
| T Filt    | er Engineering Data 🧾 Engineeri | ing Da | ata Sou | irces    |                        |                                                                                                    |  |  |  |
| Engineer  | ring Data Sources               |        |         |          |                        | <u>~</u> ⋣ X                                                                                                    |  |  |  |
|           | A                               |        | В       | С        |                        | D                                                                                                    |  |  |  |
| 1         | Data Source                     |        |         | Location | ۱                      | Description                                                                                                    |  |  |  |
| 2         | 🚖 Favorites                     |        |         |          | Quick access list and  | default items                                                                                                    |  |  |  |
| 3         | 🎒 General Materials             |        |         |          | General use material   | samples for use in various analyses.                                                                                                    |  |  |  |
| 4         | General Non-linear Materials    | ;      |         |          | General use material   | samples for use in non-linear analyses.                                                                                                    |  |  |  |
| 5         | Explicit Materials              |        |         |          | Material samples for   | use in an explicit analysis.                                                                                                    |  |  |  |
| 6         | Hyperelastic Materials          |        |         |          | Material stress-strain | data samples for curve fitting.                                                                                                    |  |  |  |
| 7         | Magnetic B-H Curves             |        |         |          | B-H Curve samples sp   | pecific for use in a magnetic analysis.                                                                                                    |  |  |  |
| 8         | 🎒 Thermal Materials             |        |         |          | Material samples spec  | ific for use in a thermal analysis.                                                                                                    |  |  |  |
| 9         | Fluid Materials                 |        |         |          | Material samples spe   | tific for use in a fluid analysis.                                                                                                    |  |  |  |
| 10        | 📁 Composite Materials           |        |         |          | Material samples spe   | ific for composite structures.                                                                                                    |  |  |  |
| *         | Click here to add a new library |        |         |          |                        |                                                                                                    |  |  |  |
| Outline o | of General Materials            |        |         |          |                        | <del>,</del> ∓ Χ                                                                                                    |  |  |  |
|           | А                               | в      | С       |          | D                      | E                                                                                                    |  |  |  |
| 1         | Contents of General 🕒           | A      | dd      |          | Source                 | Description                                                                                                    |  |  |  |
| 2         | = Material                      |        |         |          |                        |                                                                                                    |  |  |  |
| 3         | 2 📎 Air                         | ÷      |         | 🚆 Ge     | neral_Materials.xml    | General properties for air.                                                                                                    |  |  |  |
| 4         | Numinum Alloy                   | ÷      |         | 🚆 Ge     | neral_Materials.xml    | General aluminum alloy. Fatigue properties come from MIL-HDBK-5H, page 3-277.                                                                                                    |  |  |  |
| 5         | Soncrete                        | ÷      |         | 🚆 Ge     | neral_Materials.xml    |                                                                                                    |  |  |  |
| 6         | 📎 Copper Alloy                  | +      | ۲       | 🚆 Ge     | neral_Materials.xml    |                                                                                                    |  |  |  |
| 7         | 📎 FR-4                          | 4      | ۲       | 🔮 Ge     | neral_Materials.×ml    | Sample FR-4 material, data is averaged from various sources and meant for illustrative purposes.<br>It is assumed that the material × direction is the length-wise (LW), or warp yan direction,<br>while the material y direction is the cross-wise (CW), or fill yarn direction. |  |  |  |
| 8         | 📎 Gray Cast Iron                | +      |         | 🚆 Ge     | neral_Materials.xml    |                                                                                                    |  |  |  |
| 9         | 📎 Magnesium Alloy               | ÷      |         | 😤 Ge     | neral_Materials.xml    |                                                                                                    |  |  |  |
| 10        | 📎 Polyethylene                  | ÷      |         | 🚆 Ge     | neral_Materials.xml    |                                                                                                    |  |  |  |
| 11        | 🦠 Silicon Anisotropic           | ÷      |         | 🚆 Ge     | neral_Materials.xml    |                                                                                                    |  |  |  |
| 12        | 📎 Stainless Steel               | 4      |         | 🚆 Ge     | neral_Materials.xml    | I_Materials.xml                                                                                                    |  |  |  |
| 13        | 🦠 Structural Steel              | ÷      |         | Ge       | neral_Materials.xml    | Materials.xml Fatigue Data at zero mean stress comes from 1998 ASME BPV Code, Section 8, Div 2, Table 5-110.1                                                                                                    |  |  |  |
| 14        | 📎 Titanium Alloy                | ÷      |         | 宁 Ge     | neral_Materials.×ml    |                                                                                                    |  |  |  |
|           |                                 |        |         |          |                        |                                                                                                    |  |  |  |

e. Select the **Engineering Data Sources** button. The new materials display in the **Outline of Schematic Pane** and will now be available in Mechanical.

| Outline | of Schematic A2: Engineering Data |   |   |                       |
|---------|-----------------------------------|---|---|-----------------------|
|         | А                                 | в | С | D                     |
| 1       | Contents of Engineering Data 🗦    | 9 | 8 | Source                |
| 2       | Material                          |   |   |                       |
| 3       | 📎 Copper Alloy                    | • |   | General_Materials.xml |
| 4       | 🦠 FR-4                            | • |   | General_Materials.xml |
| *       | Click here to add a new material  |   |   |                       |

f. Return to the Workbench Project page.

#### 3. Define Geometry.

a. Right click on the **Geometry** cell and select **Edit Geometry in SpaceClaim**.

| Sch | nemat      | ic                |     |    |                                                |
|-----|------------|-------------------|-----|----|------------------------------------------------|
|     |            |                   |     |    |                                                |
| •   |            | A                 |     |    |                                                |
| 1   | <b>~</b>   | Static Structural |     |    |                                                |
| 2   | 0          | Engineering Data  | × . |    |                                                |
| 3   | $\bigcirc$ | Geometry          | ? 🖌 | 6  | New DesignModeler Geometry                     |
| 4   | ۲          | Model             | ? 🖌 | 57 | New SpaceClaim Geometry                        |
| 5   |            | Setup             | ?   |    |                                                |
| 6   | 6          | Solution          | ?   |    | Import debined y                               |
| 7   | 6          | Results           | ?   |    | Duplicate                                      |
|     |            | ECAD              |     |    | Transfer Data From New<br>Transfer Data To New |
|     |            |                   |     | 7  | Update                                         |
|     |            |                   |     |    | Update Upstream Components                     |
|     |            |                   |     | \$ | Refresh                                        |
|     |            |                   |     |    | Reset                                          |
|     |            |                   |     | ab | Rename                                         |
|     |            |                   |     |    | Properties                                     |
|     |            |                   |     |    | Quick Help                                     |
|     |            |                   |     |    | Add Note                                       |

The SpaceClaim application opens.

- b. In SpaceClaim, select File>Open.
- c. From the **Open** dialog box, select the **Options** button and verify that the Layer Topology option is selected under **File Options>ECAD**. Click **Ok**.

| a constant a constant |                              |                                                                                                    |                                                                                                    | SZ PClaim |
|----------------------------------------------------------------------------------------------------|------------------------------|----------------------------------------------------------------------------------------------------|----------------------------------------------------------------------------------------------------|-----------|
| Upen                                                                                                    |                              | Succession Outlines                                                                                                    |                                                                                                    |           |
| Libraries Documer                                                                                                    | ts 🕨                         | spacecialm Options                                                                                                    |                                                                                                    | £ ×       |
| Organize 🔻 New folder                                                                                                    |                              | Popular                                                                                                    | STAD file options                                                                                      | lit Body  |
| Image: Second conditions       Image: Second conditions         Image: Second conditions       Image: Second conditions         Image: Second conditions                                                                                                    | nents library<br>2 locations | <ul> <li>Detailing</li> <li>Appearance</li> <li>Selection</li> <li>Snap</li> <li>Units</li> <li>Sheet Metal</li> <li>Navigation</li> <li>Advanced</li> <li>File Options</li> <li>General</li> <li>ACIS</li> <li>AMF</li> <li>Auto CAD</li> <li>CATIA</li> <li>ECAD</li> </ul> | Import mode<br>Layout Geometry<br>Layer Topology<br>Create solderballs as<br>Bounding Box<br>Cylinders | lit pject |
| File name:                                                                                                    |                              | IGES                                                                                                    |                                                                                                    | - × - 2   |
|                                                                                                    |                              | JT Open                                                                                                    |                                                                                                    |           |
|                                                                                                    |                              | ОВЈ                                                                                                    |                                                                                                    |           |
| Lock base point                                                                                                    |                              | Parasolid                                                                                                    |                                                                                                    |           |
| 🔀 Sketch 🛞                                                                                                    |                              | PDF                                                                                                    |                                                                                                    |           |
| Snap to grid  Snap to angle  Create layout curves  Properties                                                                                                    |                              | Pro/ENGINEER<br>Rhino<br>SketchUp 🗸                                                                                                    |                                                                                                    |           |
|                                                                                                    | z × ×                        |                                                                                                    | ОК                                                                                                    | Cancel    |
| Properties Appearance                                                                                                    | ∧ Design1×                   |                                                                                                    |                                                                                                    |           |
| Ready                                                                                                    |                              |                                                                                                    |                                                                                                    | ●▲ -      |

d. From the **Open** dialog box, import the geometry file provided: file name ECAD\_Tutorial.tgz.This file is available on the ANSYS Customer Portal.

| 🔊 Open<br>ເ⊖⊖ ⊖ マ 📕 « Tu                                                                          | utorial 🕨 ECAD Tutorial 🕨                       | ✓ 4y Search ECAD Tutorial                             |
|---------------------------------------------------------------------------------------------------|-------------------------------------------------|-------------------------------------------------------|
| Organize - Ne                                                                                     | ew folder                                       | III 🔹 🖬 🔞                                             |
| ☆ Favorites ■ Desktop ● Downloads ● Recent Places                                                 | Documents library<br>ECAD Tutorial<br>Name      | Arrange by: Folder ▼                                  |
| <ul> <li>Libraries</li> <li>Documents</li> <li>Music</li> <li>Pictures</li> <li>Videos</li> </ul> | E                                               |                                                       |
|                                                                                                   | Options<br>File <u>n</u> ame: ECAD_Tutorial.tgz | ✓ Other ECAD (*.tgz;*.xml;*.cvg;*. ▼<br>Qpen ▼ Cancel |

e. Uncheck the **Components (STP)** object in the tree. They will not be needed in Mechanical. Select and view the geometries as desired.

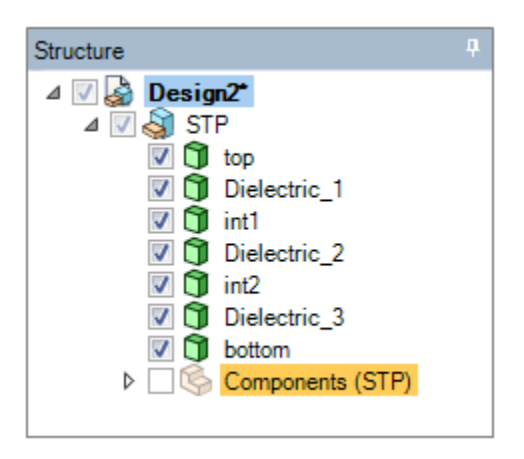

f. Select the STP object and then set the Share Topology property to Share.

| Structure <sup>1</sup>                  |
|-----------------------------------------|
| 🛛 📝  Design2*                           |
| ⊿ 🔽 🍣 STP                               |
| 🔽 🗊 top                                 |
| V 🗊 Dielectric_1                        |
| 🗹 🗊 int1                                |
| Dielectric_2                            |
| V 🔰 int2                                |
| Dielectric_3                            |
| Dottom                                  |
| Components (STP)                        |
|                                         |
| Structure Layers Selection Groups Views |
| Properties +                            |
| ▲ Analysis                              |
| Share Topology Share                    |
| ▷ File                                  |
| ⊿ Material                              |
| Material Name Unknown Material          |
| ▷ Name                                  |
| Sheet Metal                             |

- g. Save the file as ECAD\_Tutorial\_File.scdoc.
- h. Return to the Workbench Project page.

#### 4. Import the Geometry into Mechanical.

a. Place an **External Data** system into the project and drag it in front of the Static Structural system.

| Project Schematic   |     |   |            |                   |                       |  |
|---------------------|-----|---|------------|-------------------|-----------------------|--|
|                     |     |   |            |                   |                       |  |
|                     |     |   |            |                   |                       |  |
| ▼ A                 |     | - |            | В                 |                       |  |
| 1 🔁 External Data . |     | 1 | <b>777</b> | Static Structural |                       |  |
| 2 🍓 Setup           | ? 🖌 | 2 | ٢          | Engineering Data  | <ul> <li>_</li> </ul> |  |
| External Data       |     | 3 | $\bigcirc$ | Geometry          | ? 🖌                   |  |
|                     |     | 4 | 6          | Model             | 2 🖌                   |  |
|                     |     | 5 | ٢          | Setup             | ? 🖌                   |  |
|                     |     | 6 | 6          | Solution          | ? 🖌                   |  |
|                     |     | 7 | 1          | Results           | ? 🖌                   |  |
|                     |     |   |            | ECAD              |                       |  |
|                     |     |   |            |                   |                       |  |

- b. Right-click on the Setup cell and select Edit.
- c. Select the button in the Location column, browse to the ECAD\_Tutorial.tgz file, and open it.

| 1)        | 🗋 🚰 🛃 🔲 Project 🔮 A:External Data 🗙 |         |    |            |      |            |   |      |         |   |  |
|-----------|-------------------------------------|---------|----|------------|------|------------|---|------|---------|---|--|
| Outline o | Outline of Schematic A2 : 🗾 👻 📮 🗙   |         |    |            |      |            |   |      |         |   |  |
|           | А                                   | В       |    | с          |      | D          |   | E    |         |   |  |
| 1         | Data Source 🛛 💌                     | Locatio | on | Identifier | •    | Master     | • | Desc | ription | • |  |
| 2         | Click here to add a file            |         |    |            |      |            |   |      |         |   |  |
|           |                                     |         |    | Browse     |      |            |   |      |         |   |  |
|           |                                     |         |    | Browse fr  | om F | Repository |   |      |         |   |  |
|           |                                     |         |    |            |      |            |   |      |         |   |  |

d. Select the row for the file in the **Outline** to display the properties. As needed, specify **ODB++TGZ** for the **Format Type**. Note the default Identifier, **File1**.

| 1         | 🗋 📴 🛃 🔲 Project 🍓 A:External Data 🗙      |             |          |   |          |              |  |
|-----------|------------------------------------------|-------------|----------|---|----------|--------------|--|
| Outline o | Outline of Schematic A2 :                |             |          |   |          |              |  |
|           |                                          | A           |          |   | в        | С            |  |
| 1         |                                          | Data Source |          | - | Location | Identifier 💌 |  |
| 2         | C:\ECAD_Tutorial.                        | tgz         |          |   |          | File1        |  |
| 3         | Click here to add a                      | file        |          |   |          |              |  |
| Propertie | roperties of File - C:\ECAD_Tutorial.tgz |             |          |   |          |              |  |
|           | А                                        | В           | С        |   |          |              |  |
| 1         | Property                                 | Value       | Unit     |   |          |              |  |
| 2         | Definition                               |             |          |   |          |              |  |
| 3         | Format Type                              | ODB++ TGZ 💌 |          |   |          |              |  |
| 4         | 😑 Rigid Transformati                     | on          |          |   |          |              |  |
| 5         | Origin X                                 | 0           | m 💌      | 1 |          |              |  |
| 6         | Origin Y                                 | 0           | m 💌      | 1 |          |              |  |
| 7         | Origin Z                                 | 0           | m 💌      | 1 |          |              |  |
| 8         | Theta XY                                 | 0           | radian 💌 | 1 |          |              |  |
| 9         | Theta YZ                                 | 0           | radian 👱 | 1 |          |              |  |
| 10        | Theta ZX                                 | 0           | radian 💌 | 1 |          |              |  |

- e. Return to the Workbench Project page.
- f. Select the **Update Project** button.
- g. Drag and drop the **Setup** cell onto the **Model** cell of the Static Structural system to create a link.

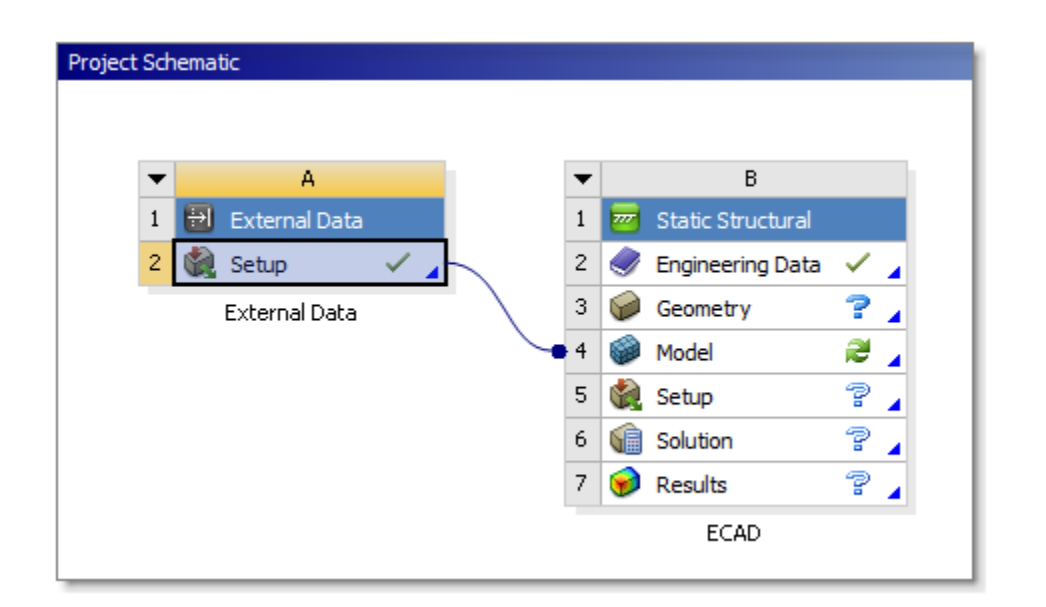

- h. Right-click on the **Geometry** cell and browse (**Import Geometry**>**Browse**) to the geometry file you saved in SpaceClaim (ECAD\_Tutorial\_File.scdoc) and open it.
- i. Right-click on the **Model** cell and select **Edit** to open the files in Mechanical.

| oject Schematic                        |            |                            |
|----------------------------------------|------------|----------------------------|
|                                        |            |                            |
|                                        |            |                            |
| 1 External Data 1 27 Static Structural |            |                            |
| 2 🖗 Setup 🗸 🚽 2 🥥 Engineering Data 🗸   |            |                            |
| External Data 3 @ Geometry ?           |            |                            |
| •4 Wodel                               |            | Edit                       |
| 5 🌒 Setup 🖀                            |            |                            |
| 6 🎧 Solution 🔗                         | <b>W</b>   | Edit in Read-Only Mode     |
| 7 🥪 Results 😭                          | • <b>•</b> | Duplicate                  |
| ECAD                                   |            | Transfer Data From New     |
|                                        |            | Transfer Data To New       |
|                                        | 7          | Update                     |
|                                        |            | Update Upstream Components |
|                                        |            | Clear Generated Data       |
|                                        | 4          | Refresh                    |
|                                        |            | Reset                      |
|                                        | ab         | Rename                     |
|                                        |            | Properties                 |
|                                        |            | Quick Help                 |
|                                        |            | Add Note                   |
|                                        |            |                            |

- 5. Specifying Materials. In Mechanical you will note that the Geometry object is underdefined.
  - a. Open the **STP** object and select all of the child objects. Select **FR-4** from the drop-down list of the **Assignment** property.

| Outline                        |                              | Д.                                                                                                    |                |  |  |  |  |
|--------------------------------|------------------------------|----------------------------------------------------------------------------------------------------|----------------|--|--|--|--|
| Filter Name                    |                              |                                                                                                    |                |  |  |  |  |
|                                |                              |                                                                                                    |                |  |  |  |  |
| ] 🕼 🖉 từ 🖽 🛃                   |                              |                                                                                                    |                |  |  |  |  |
| Project                        |                              |                                                                                                    |                |  |  |  |  |
| Email Geometry                 |                              |                                                                                                    |                |  |  |  |  |
|                                |                              |                                                                                                    |                |  |  |  |  |
|                                |                              |                                                                                                    |                |  |  |  |  |
|                                | TP\Dielectric_1              |                                                                                                    |                |  |  |  |  |
|                                | STP\int1                     |                                                                                                    |                |  |  |  |  |
|                                | STP\Dielectric_2             |                                                                                                    |                |  |  |  |  |
|                                | STP \int2                    |                                                                                                    |                |  |  |  |  |
|                                | STP/Dielectric_3             |                                                                                                    |                |  |  |  |  |
| ? 🛡 :<br>Elimont               | ted Trace (Setup 1)          |                                                                                                    |                |  |  |  |  |
| E Coordinate                   | Systems                      |                                                                                                    |                |  |  |  |  |
| Connections                    | 3                            |                                                                                                    |                |  |  |  |  |
| 💞 Mesh                         |                              |                                                                                                    |                |  |  |  |  |
| 📄 🦙 🦲 Static Stru              | uctural (B5)                 |                                                                                                    |                |  |  |  |  |
| Analys                         | sis Settings                 |                                                                                                    |                |  |  |  |  |
| ⊡?® Solut                      | ion (B6)                     |                                                                                                    |                |  |  |  |  |
| ······· <del>/</del> 11 :      | solution Information         |                                                                                                    |                |  |  |  |  |
|                                |                              |                                                                                                    |                |  |  |  |  |
| Details of "Multiple Selecti   | ņ                            |                                                                                                    |                |  |  |  |  |
| Graphics Properties            |                              |                                                                                                    |                |  |  |  |  |
| <ul> <li>Definition</li> </ul> |                              |                                                                                                    |                |  |  |  |  |
| Suppressed                     | No                           |                                                                                                    |                |  |  |  |  |
| Stiffness Behavior             | Flexible                     |                                                                                                    |                |  |  |  |  |
| Coordinate System              | Default Coordinate System    |                                                                                                    |                |  |  |  |  |
| Reference Temperature          | By Environment               |                                                                                                    |                |  |  |  |  |
| Behavior                       | None                         |                                                                                                    |                |  |  |  |  |
| Material                       |                              |                                                                                                    |                |  |  |  |  |
| Assignment                     |                              | C R                                                                                                    | Now Material   |  |  |  |  |
| Nonlinear Effects              | ®                            | June of the second second seco |                |  |  |  |  |
| Thermal Strain Effects         | Thermal Strain Effects Yes 🎽 |                                                                                                    |                |  |  |  |  |
| Bounding Box                   |                              | ۲                                                                                                    | FR-4           |  |  |  |  |
| Properties                     |                              |                                                                                                    | > Copper Alloy |  |  |  |  |
| Statistics                     |                              | Ť                                                                                                    |                |  |  |  |  |

- b. Open the Imported Trace folder and select the Imported Trace object.
- c. Right-click in the Geometry window and select the option Select All.

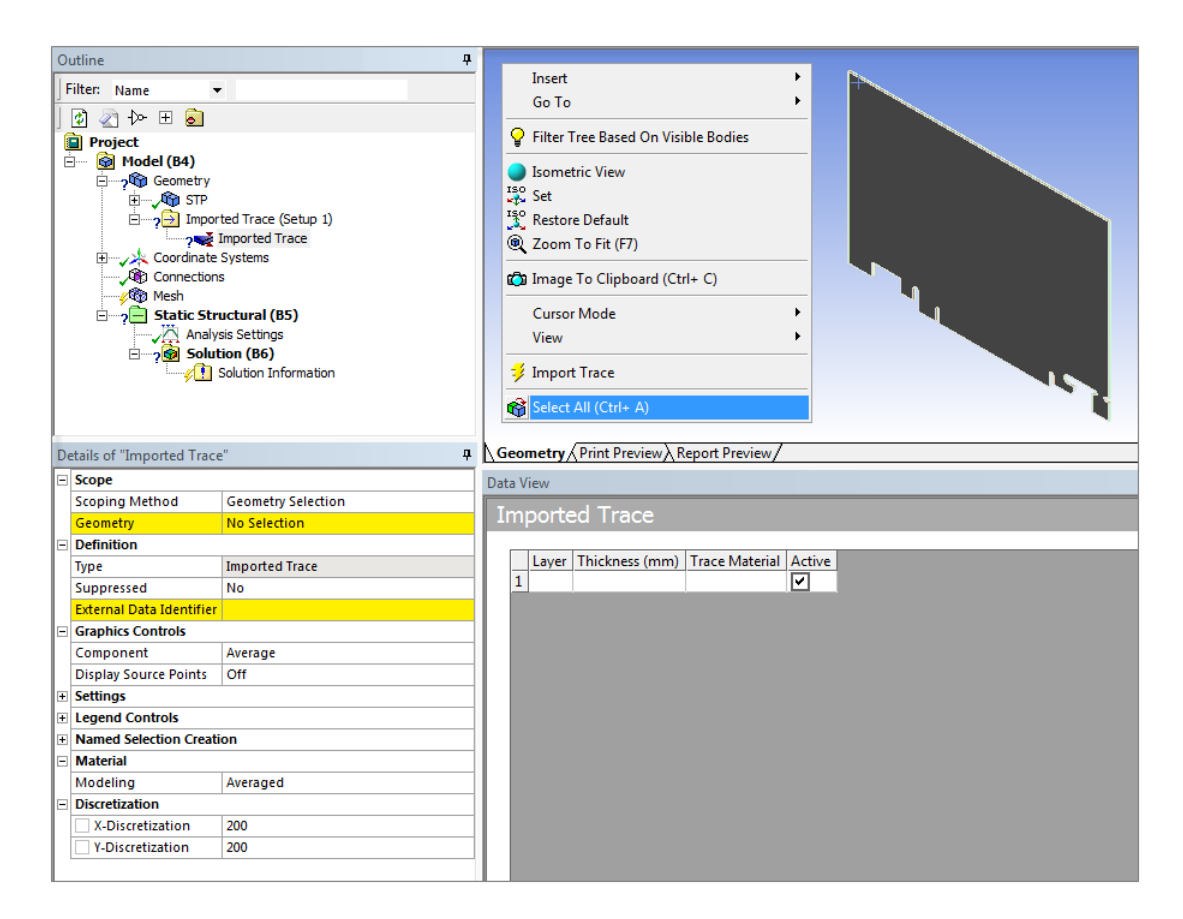

d. Click the **Geometry** property in the Details view and click **Apply**. Seven bodies are specified for the **Geometry** property.

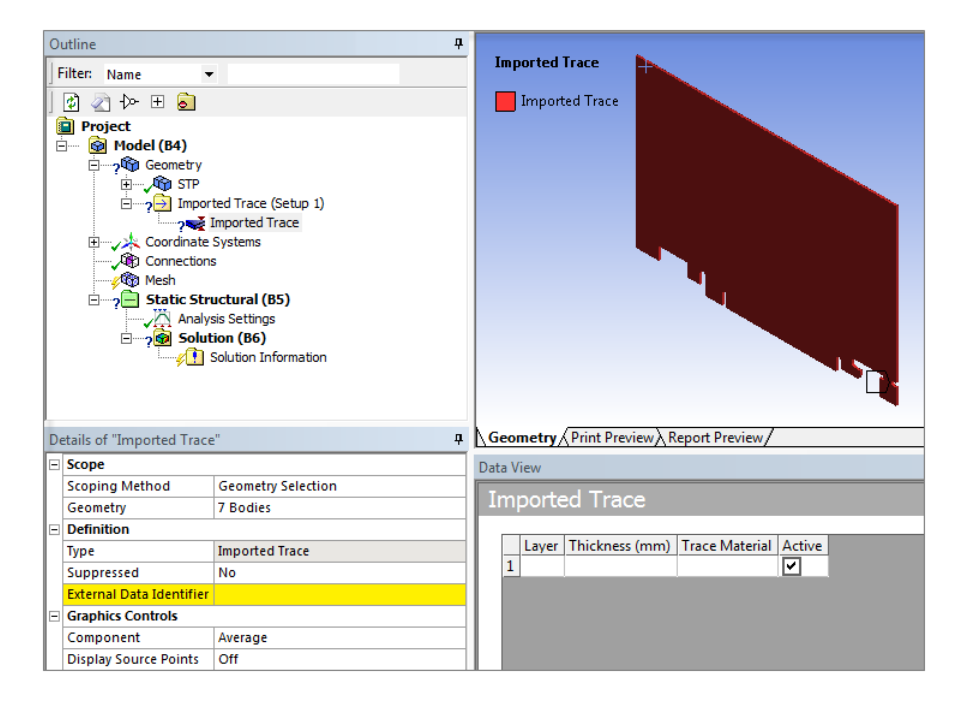

e. Select File1 (from the External Data system) for the External Data Identifier property.

| 0   | utline                                                                                                    |                                                                                                    | Ļ  |      |      |              |                                                                                                    |                |          |
|-----|----------------------------------------------------------------------------------------------------|----------------------------------------------------------------------------------------------------|----|------|------|--------------|----------------------------------------------------------------------------------------------------|----------------|----------|
| ] F | Filter: Name 🗸                                                                                                    |                                                                                                    |    | In   | mp   | orted Irace  |                                                                                                    |                |          |
| ]   | 😰 🔄 🔶 🗄 🔕                                                                                                    |                                                                                                    |    |      |      | Imported Tra | ice in the second second second second second second second second second second second second second second s |                |          |
|     | Project  Model (B4)  Model (B4)  Model (B4)  Profile Geometry  Profile Connections  Model Connections  Model Connections  Mode | ted Trace (Setup 1)<br>Imported Trace<br>Systems<br>a<br><b>uctural (B5)</b><br>sis Settings<br><b>ion (B6)</b><br>Solution Information |    |      |      |              |                                                                                                    |                |          |
| D   | etails of "Imported Trace                                                                                                    | "                                                                                                    | ф. | Ge   | еоп  | netry Print  | Preview A Report                                                                                               | Preview/       |          |
|     | Scope                                                                                                    |                                                                                                    |    | Data | a Vi | ew           |                                                                                                    |                |          |
|     | Scoping Method                                                                                                    | Geometry Selection                                                                                                    |    |      |      |              |                                                                                                    |                |          |
|     | Geometry                                                                                                    | 7 Bodies                                                                                                    |    | 10   | nμ   | ported I     | race                                                                                                    |                |          |
| Ξ   | Definition                                                                                                    |                                                                                                    |    |      |      |              |                                                                                                    |                |          |
|     | Туре                                                                                                    | Imported Trace                                                                                                    |    |      | _    | Layer        | Thickness (mm)                                                                                                 | Trace Material | Active   |
|     | Suppressed                                                                                                    | No                                                                                                    |    |      | 1    | top          | 0.0355600007                                                                                                   |                |          |
|     | External Data Identifier                                                                                                    | File1                                                                                                    | •  |      | 2    | Dielectric_1 | 0.1193799973                                                                                                   |                | <u> </u> |
|     | Graphics Controls                                                                                                    |                                                                                                    |    |      | 3    | int1         | 0.0355600007                                                                                                   |                |          |
|     | Component                                                                                                    | Average                                                                                                    |    |      | 4    | Dielectric_2 | 1.1175999641                                                                                                   |                | <u> </u> |
| ĺ   | Display Source Points                                                                                                    | Off                                                                                                    |    |      | 5    | int2         | 0.0355600007                                                                                                   |                |          |
| ÷   | Settings                                                                                                    |                                                                                                    |    |      | 6    | Dielectric_3 | 0.1193/99973                                                                                                   |                | 벌        |
| Ð   | Legend Controls                                                                                                    |                                                                                                    |    |      | 7    | bottom       | 0.0355600007                                                                                                   |                |          |
| +   | Named Selection Creati                                                                                                    | on                                                                                                    |    |      |      |              |                                                                                                    |                |          |

- f. In the Imported Trace Data View, select the Trace Material field and specify Copper Alloy.
- g. Once specified, right-click on the field again and select **Copy**. Select the remaining Trace Material fields using the Shift key, right-click again, and select paste.

All of the remaining cells populate with the **Copper Alloy** material.

| Data View                                  | Data View                                  | Data View                                  |  |  |  |
|--------------------------------------------|--------------------------------------------|--------------------------------------------|--|--|--|
| Imported Trace                             | Imported Trace                             | Imported Trace                             |  |  |  |
| Layer Thickness (mm) Trace Material Active | Layer Thickness (mm) Trace Material Active | Layer Thickness (mm) Trace Material Active |  |  |  |
| 1 top 0.0355600007                         | 1 top 0.0355600007 Copper Alloy            | 1 top 0.0355600007 Copper Alloy            |  |  |  |
| 3 int1 0.0355600007 FR-4                   | 3 int1 0.0355600007                        | 3 int1 0.0355600007 Copper Alloy           |  |  |  |
| 4 Dielectric_2 1.1175999641                | 4 Dielectric_2 1.1175999641                | 4 Dielectric_2 1.1175999641 Copper Alloy   |  |  |  |
| 5 int2 0.0355600007                        | 5 int2 0.0355600007                        | 5 int2 0.0355600007 Copper Alloy 🔽         |  |  |  |
| 6 Dielectric_3 0.1193799973                | 6 Dielectric_3 0.1193799973                | 6 Dielectric_3 0.1193799973 Copper Alloy   |  |  |  |
| 7 bottom 0.0355600007                      | 7 bottom 0.0355600007                      | 7 bottom 0.0355600007 Copper Alloy         |  |  |  |
|                                            | В Сору                                     |                                            |  |  |  |
|                                            | Paste                                      |                                            |  |  |  |

#### 6. **Define Trace Properties**.

a. Specify the X-Discretization and Y-Discretization properties as 400.

| D | etails of "Imported Trace | e" #               |  |  |  |  |
|---|---------------------------|--------------------|--|--|--|--|
| Ξ | Scope                     |                    |  |  |  |  |
|   | Scoping Method            | Geometry Selection |  |  |  |  |
|   | Geometry                  | 7 Bodies           |  |  |  |  |
| Ξ | Definition                |                    |  |  |  |  |
|   | Туре                      | Imported Trace     |  |  |  |  |
|   | Suppressed                | No                 |  |  |  |  |
|   | External Data Identifier  | File1              |  |  |  |  |
|   | Graphics Controls         |                    |  |  |  |  |
|   | Component                 | Average            |  |  |  |  |
|   | Display Source Points     | Off                |  |  |  |  |
| Ŧ | Settings                  |                    |  |  |  |  |
| Ŧ | Legend Controls           |                    |  |  |  |  |
| Ŧ | Named Selection Creation  |                    |  |  |  |  |
|   | Material                  |                    |  |  |  |  |
|   | Modeling                  | Averaged           |  |  |  |  |
|   | Discretization            |                    |  |  |  |  |
|   | X-Discretization          | 400                |  |  |  |  |
|   | V-Discretization          | 400                |  |  |  |  |
|   |                           |                    |  |  |  |  |

b. Set the **Display Source Points** property to **On** to view the alignment of the source points provided by the trace layout files. Rotate the model and zoom in to view the points. Once you have finished, return the **Display Source Points** property to the **Off** setting.

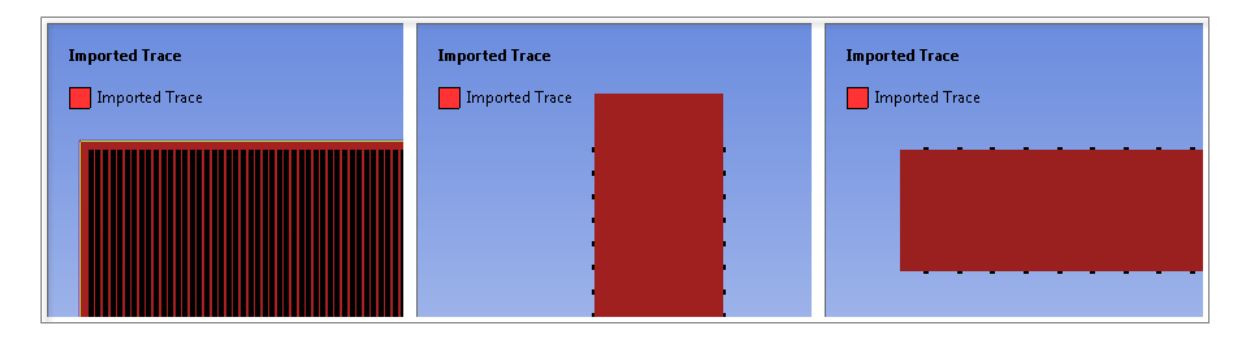

#### Note

If you ever encounter misaligned source points in a simulation, you can use the Rigid Transformation controls in the External Data system to align the source mesh with the target.

#### 7. Define Mesh Properties.

- a. Select the **Mesh** object.
- b. Under the **Sizing** category, specify the **Relevance Center** property as **Fine** and the **Element Size** as **0.47640** (mm). These actions refine the mesh.

| Display                          |                     |  |  |  |
|----------------------------------|---------------------|--|--|--|
| Display Style                    | Body Color          |  |  |  |
| Defaults                         |                     |  |  |  |
| Physics Preference               | Mechanical          |  |  |  |
| Relevance                        | 0                   |  |  |  |
| Shape Checking                   | Standard Mechanical |  |  |  |
| Element Midside Nodes            | Program Controlled  |  |  |  |
| Sizing                           |                     |  |  |  |
| Size Function                    | Adaptive            |  |  |  |
| Relevance Center                 | Fine                |  |  |  |
| Element Size                     | 0.47640 mm          |  |  |  |
| Initial Size Seed                | Active Assembly     |  |  |  |
| Smoothing                        | Medium              |  |  |  |
| Transition                       | Fast                |  |  |  |
| Span Angle Center                | Coarse              |  |  |  |
| Automatic Mesh Based Defeaturing | On                  |  |  |  |
| Defeaturing Tolerance            | Default             |  |  |  |
| Minimum Edge Length              | 3.556e-002 mm       |  |  |  |
| Inflation                        |                     |  |  |  |
| Advanced                         |                     |  |  |  |
| + Statistics                     |                     |  |  |  |

c. Right-click on the **Imported Trace** object and select the **Import Trace** option. This mapping process will take several moments to complete. Once complete the mapping should appear as illustrated in the following image.

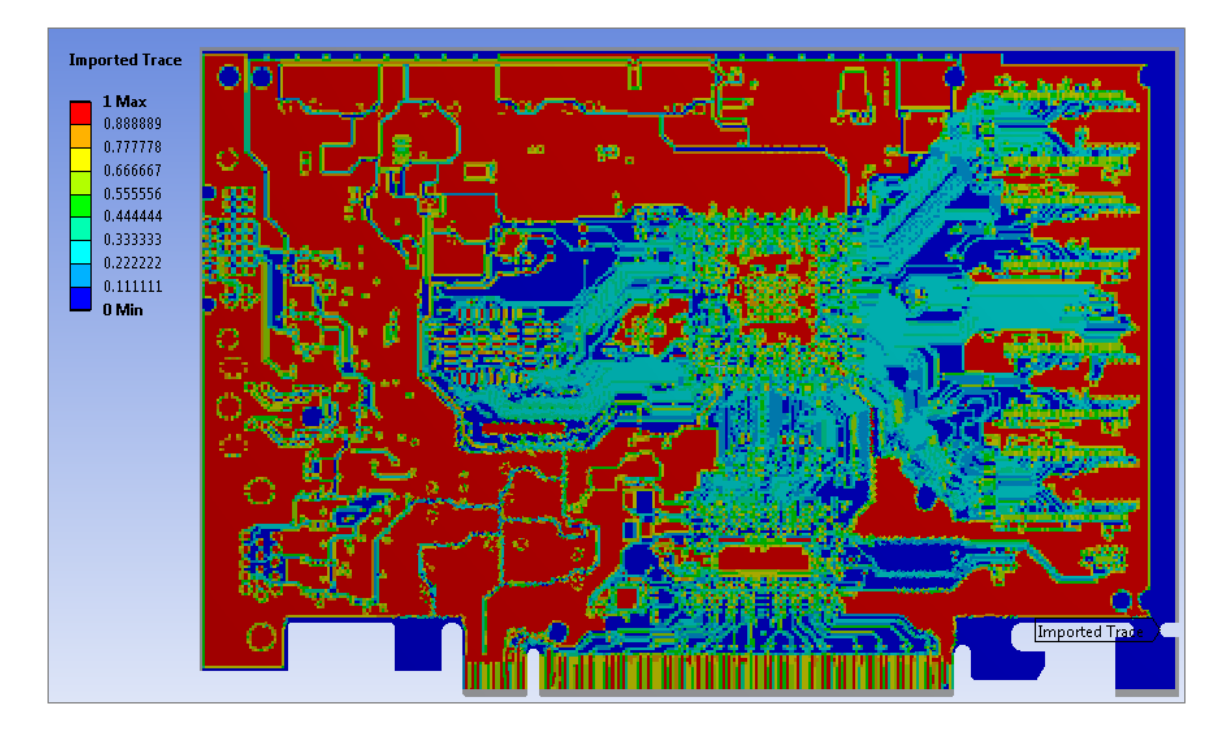

#### 8. Specify Boundary Conditions.

a. Select the vertex from the bottom corner illustrated below and add a Fixed Support.

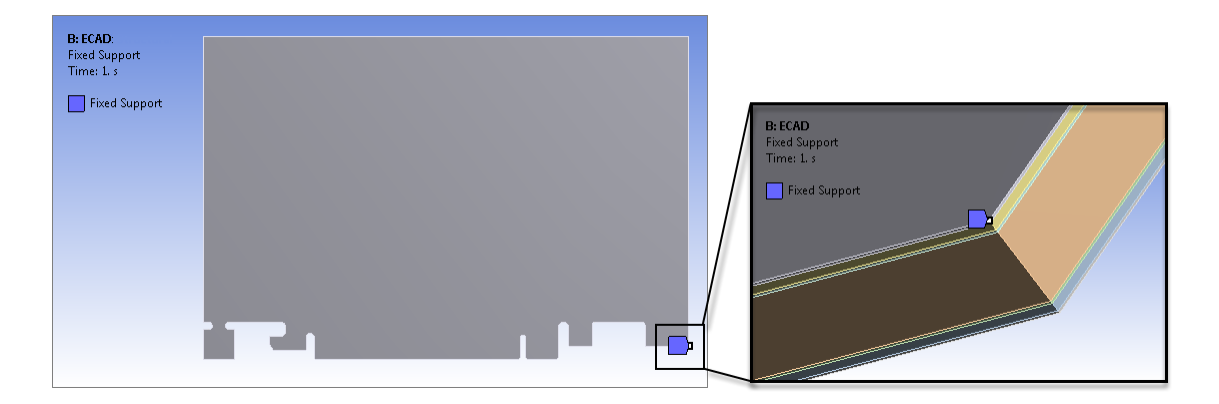

b. Apply **Displacement** boundary conditions to the bottom two corners illustrated below. Specify a 0mm displacement for the **Y Component** and **Z Component** of the first displacement and a 0mm displacement for the **Z Component** of the second displacement.

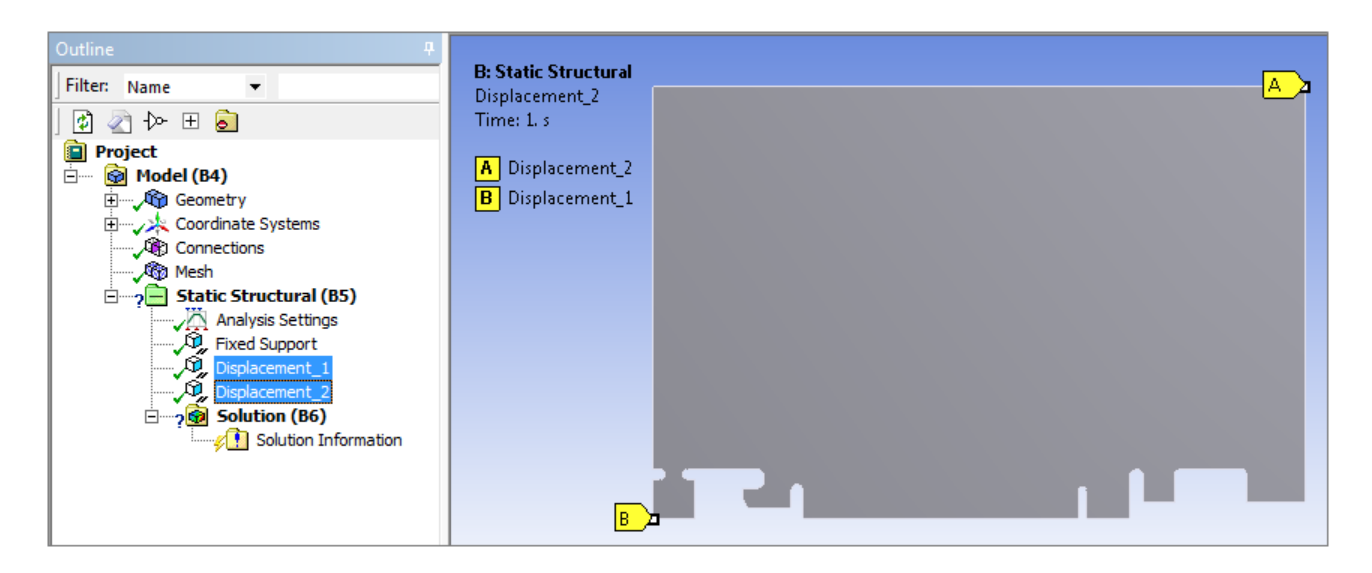

c. Apply a **Thermal Condition** load to all bodies (**Ctrl+A**) of the model and specify a temperature magnitude of 50°.

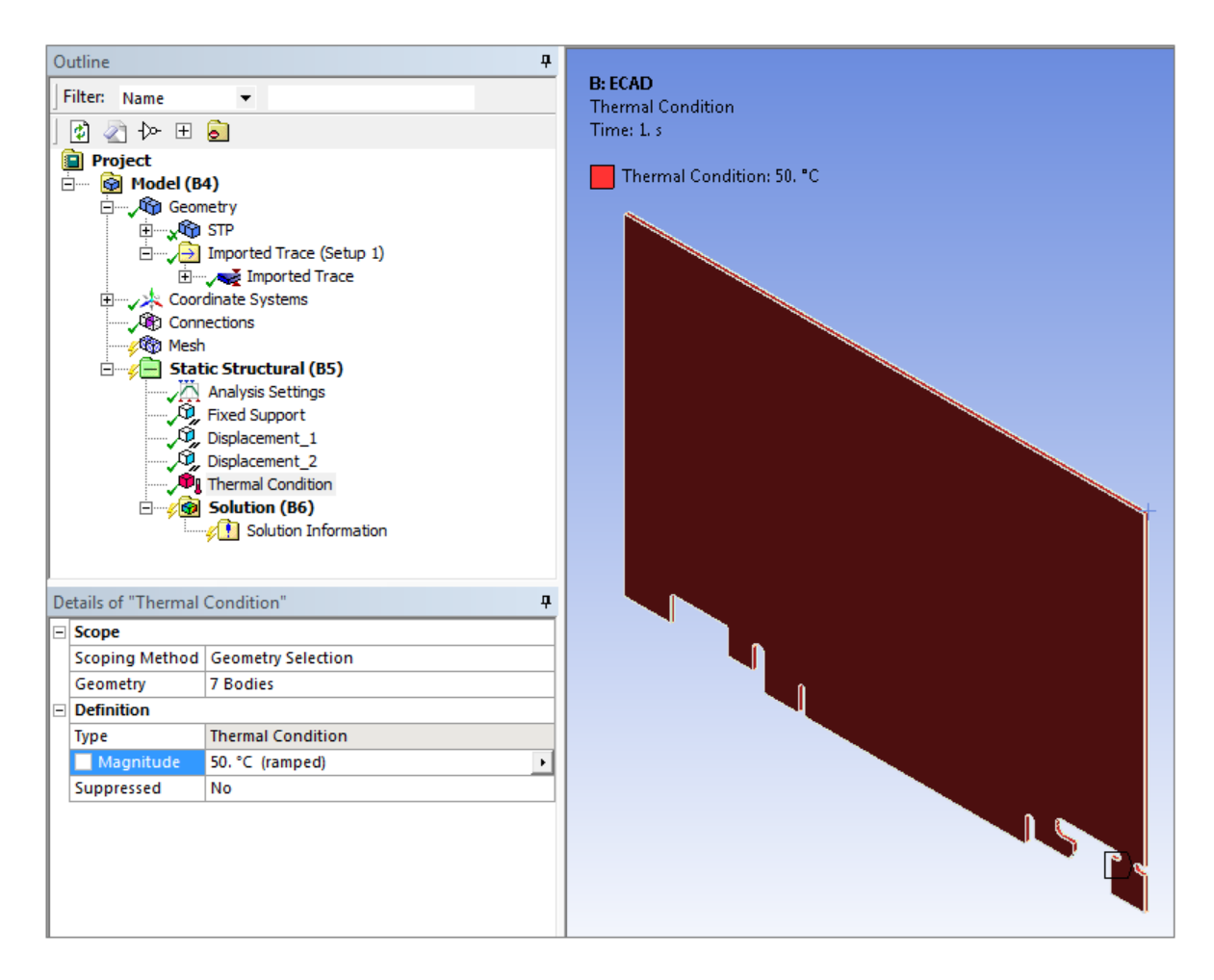

9. Specify Solver Type.

- a. Select the Analysis Settings object.
- b. Set the **Solver Type** property to **Iterative**.

| Outline                    |                          |          |  |  |  |  |  |  |  |
|----------------------------|--------------------------|----------|--|--|--|--|--|--|--|
| Filter: Name 🔻             |                          |          |  |  |  |  |  |  |  |
| 🕼 🖉 🗠 🗄 盲                  |                          |          |  |  |  |  |  |  |  |
| Project                    |                          |          |  |  |  |  |  |  |  |
| 🗄 🖷 👰 Model (B4)           |                          |          |  |  |  |  |  |  |  |
| 🗄 ····· 🖓 Geometry         |                          |          |  |  |  |  |  |  |  |
| Coordinate Systems         |                          |          |  |  |  |  |  |  |  |
| Connections                |                          |          |  |  |  |  |  |  |  |
| Static Structural (B5)     |                          |          |  |  |  |  |  |  |  |
| Analysis Settings          |                          |          |  |  |  |  |  |  |  |
| Fixed Support              |                          |          |  |  |  |  |  |  |  |
| Displacement_1             |                          |          |  |  |  |  |  |  |  |
| Disp                       | , Displacement_2         |          |  |  |  |  |  |  |  |
|                            |                          |          |  |  |  |  |  |  |  |
| Solution (B6)              |                          |          |  |  |  |  |  |  |  |
|                            | bolddorffriornadorf      |          |  |  |  |  |  |  |  |
| Details of "Analysis Setti | ngs"                     | <b>ņ</b> |  |  |  |  |  |  |  |
| Step Controls              |                          |          |  |  |  |  |  |  |  |
| Number Of Steps            | 1.                       |          |  |  |  |  |  |  |  |
| Current Step Number        | 1.                       |          |  |  |  |  |  |  |  |
| Step End Time              | 1. s                     |          |  |  |  |  |  |  |  |
| Auto Time Stepping         | Program Controlled       |          |  |  |  |  |  |  |  |
| Solver Controls            |                          |          |  |  |  |  |  |  |  |
| Solver Type                | Program Controlled       |          |  |  |  |  |  |  |  |
| Weak Springs               | Program Controlled       |          |  |  |  |  |  |  |  |
| Solver Pivot Checking      | Iterative                |          |  |  |  |  |  |  |  |
| Large Deflection           | Off                      |          |  |  |  |  |  |  |  |
| Inertia Relief             | Off                      |          |  |  |  |  |  |  |  |
| Restart Controls           | Restart Controls         |          |  |  |  |  |  |  |  |
| Nonlinear Controls         | Nonlinear Controls       |          |  |  |  |  |  |  |  |
| Output Controls            | Output Controls          |          |  |  |  |  |  |  |  |
| Analysis Data Manage       | Analysis Data Management |          |  |  |  |  |  |  |  |
| + Visibility               |                          |          |  |  |  |  |  |  |  |

#### 10. Generate Solution and Define Results.

- a. Solve the analysis. This process will take several minutes.
- b. Apply results as desired.

Total Deformation, Directional Deformation (Z Axis), and Equivalent Strain are illustrated below.

![](_page_16_Figure_0.jpeg)

![](_page_16_Figure_1.jpeg)

![](_page_17_Picture_1.jpeg)

End of tutorial.